For more details see the Store Locator extension page.

# **Guide for Store Locator**

Help customers to find the nearest offline store location to purchase your products. Display all stores on the handy map using Google Maps technology and provide valuable additional information.

- Add the unlimited number of store locations
- Equip stores with images and extra information on the map
- Easily import Geo IP Data
- Customize Google Mark templates to your needs
- Provide user-friendly URL to the store locator page

# **Extension Configuration**

To configure general extension settings please go to **System**  $\rightarrow$  **Configuration**  $\rightarrow$  **Amasty Extensions**  $\rightarrow$  **Store Locator** and expand the **Main Settings** section.

#### 2022/04/14 20:04

Main settings

| Distance Units       Kiomelers       ISTORE VIEW]         Responsive Template       Yes       ISTORE VIEW]         Page Title       Store Locator       ISTORE VIEW]         Google Mark Template       "dtv class="popup" ><br><hbody> <hbody>       ISTORE VIEW]         Google Mark Template       "dtv class="popup" &gt;<br/><hbody> <hbody>       ISTORE VIEW]         Google Mark Template       "dtv class="popup" &gt;<br/><hbody> <hbody>       ISTORE VIEW]         Google Mark Template       "dtv class="popup" &gt;<br/><hbody> <hbody>       ISTORE VIEW]         Frontend URL       Iocator       ISTORE VIEW]         Frontend URL       Iocator       ISTORE VIEW]         Google API Key       ISTORE VIEW]       ISTORE VIEW]         Show additional attributes       No       ISTORE VIEW]         Countries where addresses are<br/>allowed to be shown       Afghanistan<br/>Algeria<br/>Andorra<br/>Angola<br/>Anguila<br/>Antarctica       ISTORE VIEW]         Antarctica       Antarctica       Antarctica       Intel stores pope.<br/>Please use the field if you need to show only specific<br/>countries in the list of offered addresses for the<br/>"Current Locator" field hank to show all possible<br/>countries in the list of offered addresses.       ISTORE VIEW]         Enable distance counting       Yes       Ioffered addresses.       Ioffered addresses.</hbody></hbody></hbody></hbody></hbody></hbody></hbody></hbody>                                                                                                    | Enabled                                              | Yes 🔻                                                                                                    | [GLOBAL]     |
|----------------------------------------------------------------------------------------------------|------------------------------------------------------|----------------------------------------------------------------------------------------------------|--------------|
| Responsive Template       Yes       (STORE VIEW)         Page Title       Store Locator       (STORE VIEW)         Google Mark Template       "dtv (class="popup" ><br>"h2*((rame))*h2><br>((rphoto))<br>City: ((chy))*br><br>Zip: (rame)!>th2><br>Address: (laddress)!>th2><br>diddress)!>th2><br>diddress)!       (GLOBAL]         Frontend URL       Iccator       (GLOBAL]         Frontend URL       Available in Stores       (GLOBAL]         Google API Kay       (GLOBAL]       (GLOBAL]         Show additional attributes       No       (STORE VIEW)         Countries where addresses are<br>allowed to be shown       Afghanistan<br>Algeria<br>Antercitica<br>Antigua and Barbuda<br>Arguilla<br>Anaguila<br>Anaguila<br>Anaguila<br>Anaguila<br>Antarctica<br>Antigua and Barbuda<br>Arguilla<br>Antarctica<br>Antigua and Barbuda<br>Argentins       Istore VIEW)         * Please use the field if you need to show all possible<br>countries in the list of offered addresses.       IstoRE VIEW)         Enable distance counting       Yes       (STORE VIEW)                                                                                                    | Distance Units                                       | Kilometers •                                                                                                    | [STORE VIEW] |
| Page Title       Store Locator       (STORE VIEW)         Google Mark Template       "div class="popup"><br>-sh2-{(name)>th2>}       (STORE VIEW)         Google Mark Template       "div class="popup"><br>-sh2-{(name)>th2>}       (STORE VIEW)         City: {(city)} -sh2       (City) -sh2       (City)         Zity: {(city)} -sh2       (City) -sh2       (City)         Address: {(address)} -sh2       (GLOBAL)         Frontend URL       locator       (GLOBAL)         Frontend product URL text       Available in Stores       (STORE VIEW)         Google API Key       (GLOBAL)       (STORE VIEW)         Show additional attributes       No       (STORE VIEW)         Countries where addresses are allowed to be shown       Afghanistan       (STORE VIEW)         Albania       Algeria       Andorra       Andorra         Angola       Andorra       Andorra       Andorra         Angola       Angola       Angola       Angola         Anguilia       Andorra       Andorra       Angola         Anguilia and Barbuda       Argentina       Please use the field fyou need to show only specific countries in the list of offered addresses for the Current Locator's theor information Bareno' Field on the Store locator's page.         Please use the field fyou need to show only specific countri                                                                                                    | Responsive Template                                  | Yes 🔻                                                                                                    | [STORE VIEW] |
| Google Mark Template <ul> <li><htps: 2="" files="" sht="" table="" tase=""></htps:></li> <li><htps: 2="" sht="" table=""></htps:></li> <li><htps: 2="" sht="" table=""></htps:></li> <li><htps: 2="" sht="" table=""></htps:></li> <li><htps: 2="" sht="" table=""></htps:></li> <li><htps: 2<="" li="" sht="" table=""> <li><htps: 2<="" li="" sht="" table=""> <li><htps: 2<="" li="" sht="" table=""> <li><htps: 2<="" li="" sht="" table=""> <li><htps: 2<="" li="" sht="" table=""> <li><htps: 2<="" li="" sht="" table=""> <li><htps: 2<="" li="" sht="" table=""> <li><htps: 2<="" li="" sht="" table=""> <li><htps: 2<="" li="" sht="" table=""> <li><htps: 2<="" li="" sht="" table=""> <li><htp: 2<="" li="" sht="" table=""> <li><htp: table<="" td=""><td>Page Title</td><td>Store Locator</td><td>[STORE VIEW]</td></htp:></li></htp:></li></htps:></li></htps:></li></htps:></li></htps:></li></htps:></li></htps:></li></htps:></li></htps:></li></htps:></li></htps:></li></ul> | Page Title                                           | Store Locator                                                                                                    | [STORE VIEW] |
| Frontend URLIocator(GL.OBAL)Frontend product URL textAvailable in Stores(STORE VIEW)Open frontend url on new pageYesISTORE VIEW)Google API KeyIstores(GL.OBAL)Show additional attributesNoISTORE VIEW)Enable clusteringYesISTORE VIEW)Countries where addresses are allowed to be shownAfghanistan<br>Algeria<br>American Samoa<br>Andorra<br>Angola<br>Anguilla<br>Antarctica<br>Antarctica<br>Angiula<br>AngerinaISTORE VIEW)Please use the field if you need to show only specific<br>countries in the list of offered addresses.ISTORE VIEW]Enable distance countingYesIstore director's page.<br>Please mind that Google Service allows to choose no<br>more than 5 countries (you can find more information<br>here). Or leave the field blank to show all possible<br>countries in the list of offered addresses.Istore VIEW]                                                                                                    | Google Mark Template                                 | <div class="popup"><br/><h2>{{name}</h2><br/>{{photo}}<br/>City: {{city}}<br/>Zip: {{zip}}<br/>Address: {{address}}<br/>{{ifstate}}State: {{state}}<br/>{{/ifstate}}<br/>Description: {{description}}<br/></div>                                                                                                    | [STORE VIEW] |
| Frontend product URL text       Available in Stores       [STORE VIEW]         Open frontend url on new page       Yes       [STORE VIEW]         Google API Key       [GLOBAL]         Show additional attributes       No       [STORE VIEW]         Enable clustering       Yes       [STORE VIEW]         Countries where addresses are allowed to be shown       Afghanistan       [STORE VIEW]         Albania       Albania       Algeria       [STORE VIEW]         Andorra       Andorra       Andorra       Andorra         Angola       Antarctica       Antarctica       Antarctica         Antarctica       Antarctica samoa       Antarctica       Please use the field if you need to show only specific countries in the list of offered addresses for the 'Current Location' field on the Store locator's page.       Please mind that Google Service allows to choose no more than S countries (you can find more information here). Or leave the field blank to show all possible countries in the list of offered addresses.       TORE VIEW]         Enable distance counting       Yes       [STORE VIEW]       STORE VIEW]                                                                                                    | Frontend URL                                         | locator                                                                                                    | [GLOBAL]     |
| Open frontend url on new page       Yes       (STORE VIEW)         Google API Key       IGLOBAL]       (GLOBAL]         Show additional attributes       No       (STORE VIEW)         Enable clustering       Yes       (STORE VIEW)         Countries where addresses are allowed to be shown       Afghanistan       (STORE VIEW)         Albania       Algeria       American Samoa       Andorra         Andorra       Angola       Anguilla       Antarctica         Antarctica       Antarctica       Antarctica       Please use the field if you need to show only specific countries in the list of offered addresses for the 'Current Location' field on the Store locator's page.       Please mind that Google Service allows to choose no more than S countries (you can find more information herg). Or leave the field blank to show all possible countries in the list of offered addresses.       (STORE VIEW)                                                                                                    | Frontend product URL text                            | Available in Stores                                                                                                    | [STORE VIEW] |
| Google API Key       IGLOBAL]         Show additional attributes       No       ISTORE VIEW]         Enable clustering       Yes       ISTORE VIEW]         Countries where addresses are allowed to be shown       Afghanistan       ISTORE VIEW]         Albania       Algeria       American Samoa       ISTORE VIEW]         Andorra       Angola       Anguilla       Antarctica         Antigua and Barbuda       Argentina       Image: Please use the field if you need to show only specific countries in the list of offered addresses for the 'Current Location' field on the Store locator's page. Please mind that Google Service allows to choose no more than 5 countries (you can find more information here). Or leave the field blank to show all possible countries in the list of offered addresses.         Enable distance counting       Yes       ISTORE VIEW]                                                                                                    | Open frontend url on new page                        | Yes 🔻                                                                                                    | [STORE VIEW] |
| Show additional attributes       No       (STORE VIEW]         Enable clustering       Yes       (STORE VIEW]         Countries where addresses are allowed to be shown       Afghanistan       (STORE VIEW]         Albania       Algeria       American Samoa       (STORE VIEW]         Andorra       Andorra       Andorra       (Andorra         Angoila       Antarctica       Antigua and Barbuda       Argentina         Argentina       *       Please use the field if you need to show only specific countries in the list of offered addresses for the 'Current Location' field on the Store locator's page.       Please mind that Google Service allows to choose no more than 5 countries (you can find more information here). Or leave the field blank to show all possible countries in the list of offered addresses.         Enable distance counting       Yes       (STORE VIEW)                                                                                                    | Google API Key                                       | Alaxby8_8902400Y72xDwxx7840MRv184526Y                                                                                                    | [GLOBAL]     |
| Enable clustering       Yes       [STORE VIEW]         Countries where addresses are allowed to be shown       Afghanistan       [STORE VIEW]         Albania       Algeria       Algeria       [STORE VIEW]         Andorra       Angola       Antarctica       Antarctica       Antigua and Barbuda         Argentina       •       •       Please use the field if you need to show only specific countries in the list of offered addresses for the 'Current Location' field on the Store locator's page.       Please mind that Google Service allows to choose no more than 5 countries (you can find more information here). Or leave the field blank to show all possible countries in the list of offered addresses.         Enable distance counting       Yes       [STORE VIEW]                                                                                                    | Show additional attributes                           | No                                                                                                    | [STORE VIEW] |
| Countries where addresses are allowed to be shown       Afghanistan       Istore VIEW]         Albania       Algeria       Algeria         Angeria       American Samoa       Andorra         Angola       Antarctica       Antigua and Barbuda       Argentina         Argentina       Please use the field if you need to show only specific countries in the list of offered addresses for the 'Current Location' field on the Store locator's page.       Please mind that Google Service allows to choose no more than 5 countries (you can find more information here). Or leave the field blank to show all possible countries in the list of offered addresses.         Enable distance counting       Yes       Istore VIEW]                                                                                                    | Enable clustering                                    | Yes 🔻                                                                                                    | [STORE VIEW] |
| Enable distance counting Yes                                                                                                    | Countries where addresses are<br>allowed to be shown | Afghanistan          Algania         Albania         Algeria         Algeria         American Samoa         Andorra         Angola         Anguilla         Antarctica         Antigua and Barbuda         Argentina <ul> <li>Please use the field if you need to show only specific countries in the list of offered addresses for the 'Current Location' field on the Store locator's page.</li> <li>Please mind that Google Service allows to choose no more than 5 countries (you can find more information here). Or leave the field blank to show all possible</li> <li> <ul> <li>Antiguation in the list of offered addresses</li> <li>Antiguation in the list of offered addresses</li> <li>Anter the field blank to show all possible</li> <li> <ul> <li>Anter the list of offered addresses</li> <li>Anter the list of offered addresses</li> <li>Anter t</li></ul></li></ul></li></ul> | [STORE VIEW] |
|                                                                                                    | Enable distance counting                             | Yes 🔻                                                                                                    | [STORE VIEW] |

While shoppers are purchasing from you offline, you can always ease their lives with the convenient

return/exchange opportunities and the guest Magento RMA option.

Enabled — enable or disable the module;

**Distance Units** — specify the distance units in kilometers, miles or let customers choose the units;

**Responsive Template** — enable or disable the usage of the responsive template;

**Page Title** — specify the Store Locator page title that will be displayed above the store locations list;

**Google Mark Template** — specify the template for the Google mark that will be displayed for each store location on the map;

**Frontend URL** — specify the part of the URL for the store locator page or use the default one;

**Frontend product URL text** — specify the text for URLs that will be displayed on product pages. The links will redirect customers to the map with offline stores that sell corresponding products;

**Open frontend URL on new page** — enable this option to open the store locator page on the new tab or page;

**Google API Key** — fill in the Google API key. You can learn more about this key here;

**Show Additional Attributes** — enable this option to display extra attributes like phone number and email on the store list.

**Enable clustering** — switch to **Yes** to enable clusterization of locations on the map.

**Countries where addresses are allowed to be shown** - specify the countries with the addresses offered by **Google autofill function**.

Please mind that Google Service allows to choose no more than 5 countries.

**Enable distance counting** - set to *Yes* to show the distance between stores and customer's location.

You can specify different main settings for each store view if needed. Please switch to the appropriate store view using the **Current Configuration Scope** dropdown.

| 2022/04/14 20:04                                                                                                    | 5/13                                                                                                    | Guide for Store Locat                                                                                                    | tor |
|----------------------------------------------------------------------------------------------------|----------------------------------------------------------------------------------------------------|----------------------------------------------------------------------------------------------------|-----|
| Current Configuration Scope:<br>Default Config ▼ © Default Config Main Website Madison Island English French German | <ul> <li>The configuration has been saved.</li> <li>Store Locator</li> <li>Geolocation</li> <li>Main settings</li> </ul> |                                                                                                    |     |
| AMASTY EXTENSIONS                                                                                                   | Enabled<br>Distance Units<br>Responsive Template                                                                         | Yes   Kilometers  Ves                                                                                                    |     |
|                                                                                                    | Page Title<br>Google Mark Template                                                                                       | Store Locator <div class="popup"> <h2>{{name}}</h2>           {{photo}}           City: {{city}}<br/>Zip: {{city}}<br/>Address: {{address}}<br/>{{ifstate}}State: {{state}}<br/>City: {{city}}<br/></div> |     |

To make the extension function, please, make sure that:

- \* the Google API is enabled;
- \* the Google API Key field is filled in correctly;
- \* the **Places API** is enabled. To check it, please, follow this link.

## Importing Geo IP Data

To install the Geo IP database, go to **System**  $\rightarrow$  **Configuration**  $\rightarrow$  **Amasty Extensions**  $\rightarrow$  **Geo IP Data**.

Save Config

#### Geo Ip Data

| ٥ |
|---|
|   |
|   |
|   |
|   |
|   |
|   |
|   |
|   |
|   |

Databases are required for the correct work of the Store Locator module. Also you need to install php bcmath or gmp extension on your server.

You can get the databases automatically or import your own data.

Hit the **Download and Import** button to make the extension download the updated CSV dump file and import it into your database automatically.

To import the files from your own source, use the **Import** option. Path to the files should look like this (the part 'var/amasty' should be replaced with your folders' names):

var/amasty/geoip/GeoLite2-City-Blocks-IPv4.csv var/amasty/geoip/GeoLite2-City-Blocks-IPv6.csv var/amasty/geoip/GeoLite2-City-Locations-en.csv

In the Import section, the **Import** button is grayed out by default. It will be available right after you upload the CSV files. The red error notification will switch to green success notification when the import is completed.

For more information please check this article.

### **Importing Store Data**

With the extension, you can instantly create or update numerous store locations by gathering all store info and upload it as a .CSV file.

| Import |                                                                                                    |              |
|--------|----------------------------------------------------------------------------------------------------|--------------|
|        | Add Stores<br>Add Stores<br>Required files: Amlocator-locations.csvCSV file format example: http://amasty.com/examples/stores.csv | [STORE VIEW] |

You can follow this step by step guide to learn how to modify the CSV file:

- 1. Connect to the server via FTP or some other connection;
- 2. Navigate to Magento root folder and proceed to /var/amasty/amlocator/;
- 3. Here you will see the file: Amlocator-locations.csv;
- 4. Edit the file according to your needs and save it;
- 5. Go to the Magento admin panel and navigate to **System** → **Configuration** → **Store Locator** → **Import** and click the **Add Stores** button.

# **Creating New Store Locations**

To create a new location or edit already existing ones please go to **CMS**  $\rightarrow$  **Store Locator**.

| 🍿 Ma              | Magento' Admin Panel     Logged in as demouser   Thursday, January 4, 2018   Try Magenta Go. for Free   Log Out |                                           |                        |   |                     |          |                      |          |                        |
|-------------------|----------------------------------------------------------------------------------------------------|-------------------------------------------|------------------------|---|---------------------|----------|----------------------|----------|------------------------|
| CMS               | System                                                                                                    |                                           |                        |   |                     |          |                      | •        | Set help for this page |
| Local<br>Page III | tion Management                                                                                                 | 20 5 per page i                           | Total 10 records found |   |                     |          |                      | Re       | O Add Location         |
| Select All        | Unselect Al   Select Visit                                                                                      | ie   Unselect Visible                     | 0 items selected       |   |                     |          |                      | Actions  | : Submit               |
|                   | Location                                                                                                    | Store View                                | Country                |   | City                | Zip      | Address              | Position | Status                 |
| Any a             |                                                                                                    | All Store Views                           | All Countries          | ; |                     |          |                      |          | •                      |
| 0                 | Best Apparel Store                                                                                              | All Store Views                           | United States          |   | San Francisco       | CA 94116 | 505 29th Ave         | 0        | Enabled                |
|                   | San Fran Apparel Store                                                                                          | All Store Views                           | United States          |   | South San Francisco | CA 94080 | 667-669 Grand Ave    | 0        | Enabled                |
|                   | Apparel Boutique                                                                                                | All Store Views                           | United States          |   | San Francisco       | CA 94112 | 2808 Diamond St      | 0        | Enabled                |
|                   | California Men Apparel<br>Store                                                                                 | All Store Views                           | United States          |   | San Francisco       | CA 94112 | 60 College Ave       | 0        | Enabled                |
|                   | MyStore                                                                                                    | All Store Views                           | United States          |   | Atlanta             | GA 30314 | 237 Sunset Ave NW    | 0        | Enabled                |
|                   | Georgia Store                                                                                                   | All Store Views                           | United States          |   | Atlanta             | GA 30314 | 165 Lawton St SW     | 0        | Enabled                |
|                   | Atlanta Apparel Store                                                                                           | All Store Views                           | United States          |   | Atlanta             | GA 30306 | 680 Greenwood Ave NE | 0        | Enabled                |
|                   | MyStore2                                                                                                    | Main Website<br>Madison Island<br>English | United States          |   | Atlanta             | 20003    | 55 Trinity Ave       | 0        | Disabled               |
|                   | MyStore1                                                                                                    | Main Website<br>Madison Island<br>English | United States          |   | Atlanta             | 20003    | Greenwood Ave NE     | 1        | Disabled               |
|                   | MyStore2                                                                                                    | Main Website<br>Madison Island<br>English | United States          |   | Atlanta             | 20003    | 55 Trinity Ave       | 0        | Disabled               |

Hit the Add Location button to create a new store location.

| Location Information | Edit Location item 'B | est Apparel Store'                                                               |   | · Ba | ck Reset 🙆 Delete 🥥 Save |
|----------------------|-----------------------|----------------------------------------------------------------------------------|---|------|--------------------------|
| General Information  |                       |                                                                                  |   |      |                          |
| Location on Map      | General Information   |                                                                                  |   |      |                          |
| Available Products   | Location name *       | Best Apparel Store                                                               |   |      |                          |
| Available Categories | Store View *          | All Store Views<br>Main Website<br>Malison Island<br>English<br>French<br>German |   |      |                          |
|                      | Country .             | United States                                                                    | • |      |                          |
|                      | State/Province        | California                                                                       | 0 |      |                          |
|                      | City *                | San Francisco                                                                    |   |      |                          |
|                      | Description *         | Show / Hide Editor                                                               |   |      |                          |
|                      |                       | We work 24/7                                                                     |   |      |                          |

Location Name — fill in the store location name;

**Store View** — define the store views for which you want to display this store location.

Specify the **country**, the **state/province** and the **city**.

**Description** - fill in the information you want your customers to know about the store.

Then, specify the required store location details that you want to provide your customers with.

| Zip *          | CA 94116                       |
|----------------|--------------------------------|
| Address *      | 505 29th Ave                   |
| Phone Number   | 5734532                        |
| E-mail Address | new_location@example.com       |
| Website URL    | http://new_location.com/       |
| Status *       | Enabled                        |
| Position       | 1                              |
| Location photo | Choose File store_locator1.png |

**Status** — enable or disable this location;

Position — define the location's position in the list;

**Location Photo** — add location photo by choosing the appropriate photo or image on your computer.

Next, switch to the **Location on Map** tab and specify the latitude and longitude manually or hit the **Auto fill** button to detect coordinates based on the address specified above.

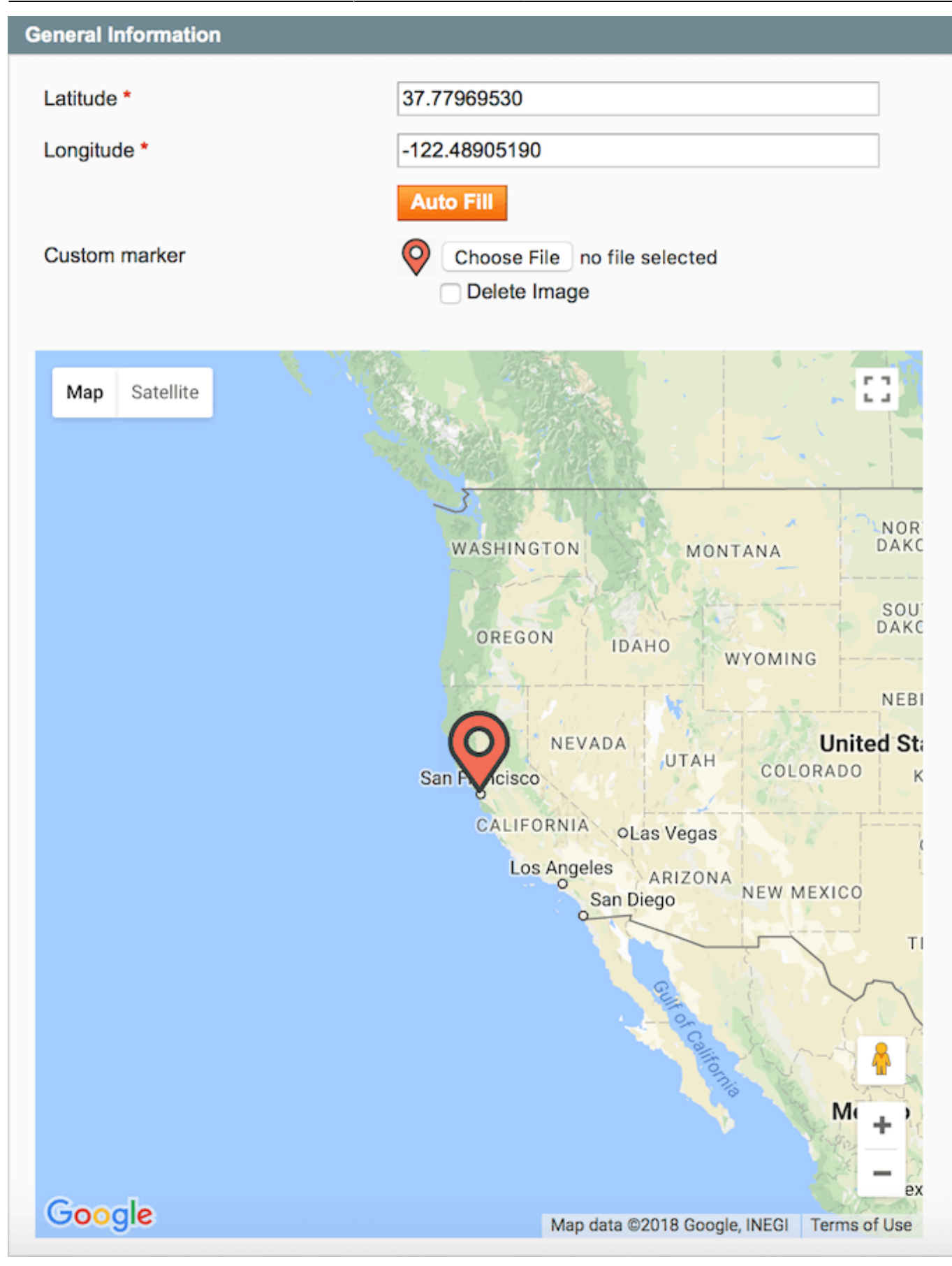

Also, you can upload custom marker that will be displayed on the map.

You can view the location marked on the map and easily zoom it in and out.

Then, switch to the **Available Products** tab. In case some offline stores sell only specific products you can assign these products to store location.

| General Information | _   |           |             |                                                            |        |                |       |
|---------------------|-----|-----------|-------------|------------------------------------------------------------|--------|----------------|-------|
| Location on Man     | - E | Product A | ccess       |                                                            |        |                |       |
| Available Broducts  |     |           |             | (0) (0) (0) (0) (0) (0) (0) (0) (0) (0)                    |        |                |       |
| Available Products  |     | Products  | , Available | e in Store Selected Products                               |        |                |       |
| vialable Categories |     | Page 🔄    | 1 🕨         | of 7 pages   View 20 \$ per page   Total 138 records found |        | Reset Filter S | ear   |
|                     |     |           | 10          | Name                                                       | SKU    | Price          |       |
|                     |     | 10.000    |             |                                                            |        | From:          |       |
|                     |     |           |             |                                                            |        | To :           | _     |
|                     |     |           | 337         | Aviator Sunclasses                                         | ace000 | \$2            | 295   |
|                     |     |           | 338         | Jackie O Round Sunglasses                                  | ace001 | \$3            | 295   |
|                     |     |           | 339         | Retro Chic Eyeglasses                                      | ace002 | \$3            | 295   |
|                     |     |           | 370         | Isla Crossbody Handbag                                     | 000ida | \$2            | 290   |
|                     |     |           | 371         | Fiorentine Satchel Handbag                                 | ab/001 | \$4            | 625   |
|                     |     |           | 372         | Flatiron Tablet Sleeve                                     | ab/002 | 5              | 150   |
|                     |     |           | 373         | Broad St. Flapover Briefcase                               | ab1003 | \$5            | 570   |
|                     |     |           | 374         | Houston Travel Wallet                                      | ab/004 | \$3            | 210   |
|                     |     |           | 375         | Roller Suitcase                                            | ab/005 | \$1            | 65    |
|                     |     |           | 378         | Body Wash with Lemon Flower Extract and Aloe Vera          | hdb000 | 1              | \$2   |
|                     |     |           | 379         | Bath Minerals and Salt                                     | hdb001 | 1              | \$25  |
|                     |     |           | 380         | Shea Enfused Hydrating Body Lotion                         | hdb002 | 1              | \$2   |
|                     |     |           | 381         | Titian Raw Silk Pillow                                     | hdb005 | \$             | 125   |
|                     |     |           | 382         | Shay Printed Pillow                                        | hdb006 | \$2            | 210   |
|                     |     |           | 383         | Carnegie Alpaca Throw                                      | hdb007 | \$3            | 275   |
|                     |     |           | 384         | Park Row Throw                                             | hdb008 | \$3            | 240   |
|                     |     |           | 385         | Gramercy Throw                                             | hdb009 | \$3            | 275   |
|                     |     |           | 386         | Herald Glass Vase                                          | hdd000 | s              | \$110 |
|                     |     |           | 389         | Stone Salt and Pepper Shakers                              | hdd004 | 1              | \$65  |
|                     |     |           | 390         | Fragrance Diffuser Reeds                                   | hdd005 |                | \$75  |

Choose the **Selected Products** option from the **Products Available in Store** dropdown to assign specific items to a particular offline store.

Offline stores selling only particular products, will not be displayed in the locations list on the Store Locator page. You can see these locations only after clicking the link on the corresponding product pages.

Switch to the **Available Categories** tab where you can assign a category to a particular store view. It means that this online store sells only products from this category.

| Location Information | Edit Location item 'Best Apparel Store'                                                                                                    | • Back | Reset O Delete | O Save |
|----------------------|----------------------------------------------------------------------------------------------------|--------|----------------|--------|
| General Information  |                                                                                                    |        |                |        |
| Location on Map      | Categories                                                                                                    |        |                |        |
| Available Products   | Products From Selected Categories Selected Categories \$                                                                                                    |        |                |        |
| Available Categories | Default Category (1)     Women (52)     Women (52)     Wow Arrivals (9)     Shirts (12)     Tess, Knits and Polos (21)     Raise (12)     Pants & Denim (19)     Shiesens (16)     Goeseories (58)     Sole (9)     ViP (6) |        |                |        |

Choose the **Selected Categories** option from the **Products from Selected Categories** dropdown to assign specific categories to a particular offline store.

Offline stores selling products only from particular categories will not be displayed in the locations list on the Store Locator page. You can see these locations only after clicking the link on the corresponding product pages.

# **Frontend View**

Store locations are added to the locations list and displayed on the map. Customers can specify the exact location to search the nearby stores and see the distance to them by clicking the **Locate Nearby** button. Also, it's possible to specify exact radius if needed. You can enable customers to select search radius measurement (see this section for details).

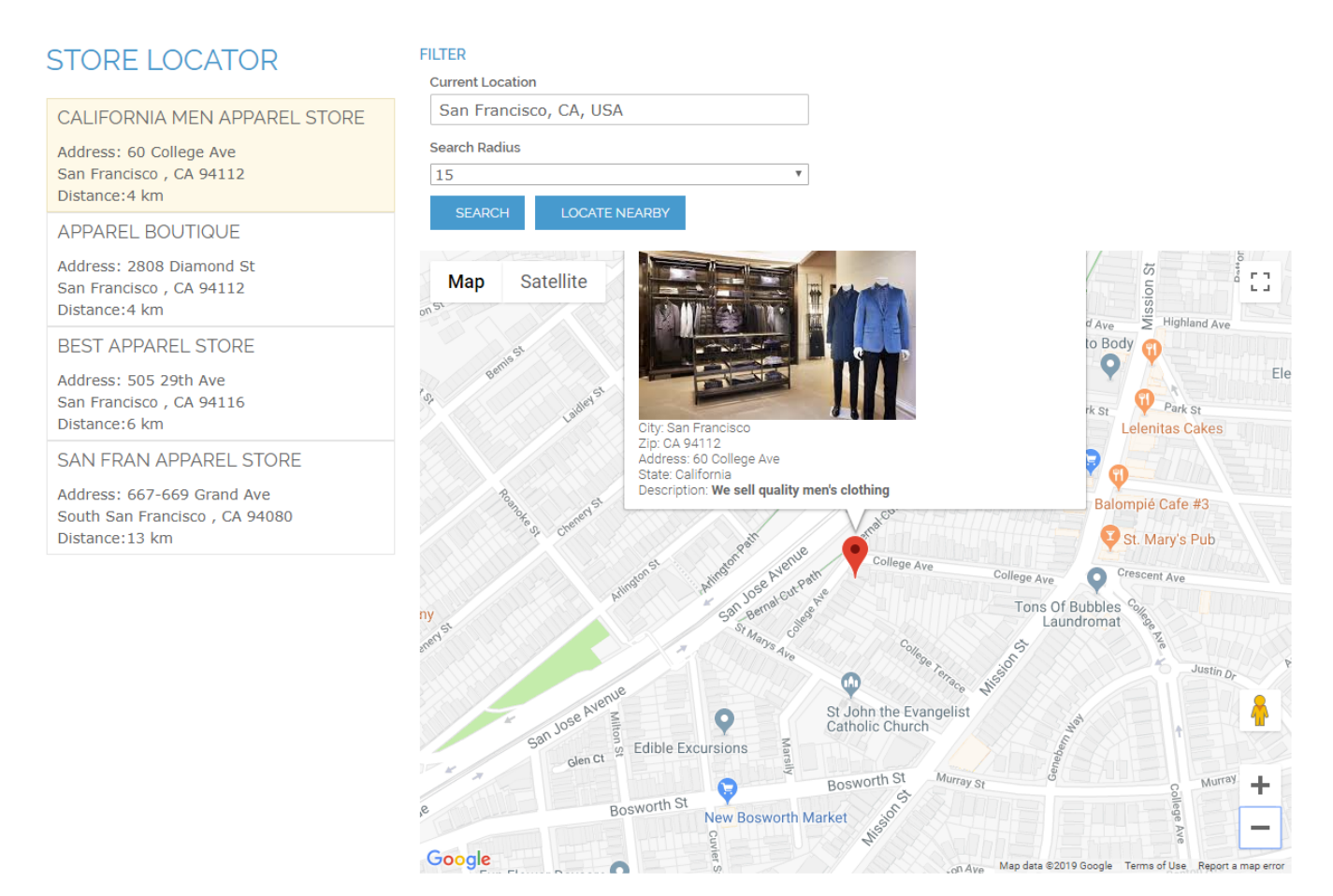

On the map you can display any additional info for each store. Store locations are added to the locations list and displayed on the map. Single stores are marked with a Google mark while the areas with multiple stores are shown in the clusters.

Notice, the more stores are there in the area, the brighter cluster mark will be.

The above link automatically appears on product pages when you assign products to particular store locations. After clicking the link, a customer will be redirected to the page with the offline stores that sell this product.

From: https://amasty.com/docs/ - Amasty Extensions FAQ

Permanent link: https://amasty.com/docs/doku.php?id=magento\_1:store\_locator

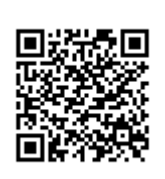

Last update: 2019/07/22 13:56